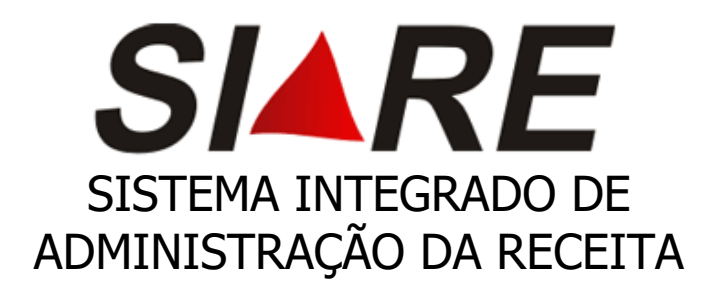

## Certidão de Débitos Tributários

# (CDT)

## MANUAL

Junho/2023

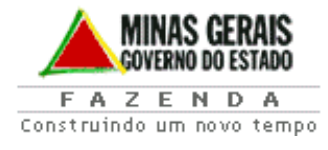

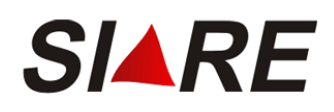

### <u>INDICE</u>

| 1. | Introducão                                                                      | 2   |
|----|---------------------------------------------------------------------------------|-----|
|    |                                                                                 |     |
| 2. | Solicitação e Emissão de CDT para Pessoa Física ou Jurídica não inscrita na SEF | 4   |
| 3. | Solicitação e Emissão de CDT para Pessoa Jurídica Inscrita na SEF               | 8   |
| 4. | Solicitação de Alteração de CDT por Decisão Judicial                            | .13 |
| 5. | Solicitação de Reprocessamento CDT                                              | .14 |
| 6. | Certificação da Certidão de Débitos Tributários                                 | .14 |

# Introdução

O **SIARE** é o Sistema de Administração da Receita da Secretaria de Estado de Fazenda de Minas Gerais, fruto da revisão e racionalização dos processos administrativos - tributários, objetivando maior eficácia na prestação de serviços pela Secretaria de Estado de Fazenda de Minas Gerais.

Este material é composto pela descrição das funcionalidades do Módulo Certidão de Débitos Tributários (CDT)

 CDT - Internet: Trata das funcionalidades a serem utilizadas pelos requerentes, tendo como solicitantes contribuintes e não contribuintes, para a solicitação via internet, dos serviços disponibilizados pelo Módulo de Certidão de Débitos Tributários – CDT, bem como para a impressão da Certidão nos casos permitidos, através de acesso à página da SEF na internet.

# **CDT – Internet**

A solicitação da Certidão de Débitos Tributários (CDT) será feita exclusivamente pela Internet, no Sistema Integrado de Administração da Receita Estadual (SIARE).

A partir do dia 30/06/2014 foi disponibilizado no SIARE a emissão da CDT -Certidão de Débitos Tributário, sem necessidade de login no SIARE, independente do solicitante ser o próprio contribuinte ou terceiros, quando seu resultado for NEGATIVA e a partir de 03/08/2016 a CDT com resultado POSITIVA COM EFEITO NEGATIVA.

Em caso de CDT com resultado "POSITIVA", o contribuinte deverá observar o seguinte:

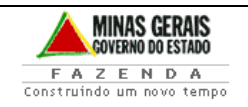

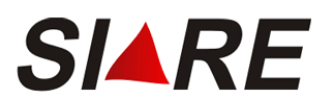

## **1.** Contribuinte inscrito no cadastro da Secretaria de Estado de Fazenda de Minas Gerais (SEF-MG):

A impressão da CDT com resultado Positiva deverá ser realizada mediante login no SIARE com Certificado Digital ou com Inscrição Estadual, CPF e Senha do sócio máster para os enquadrados como MEI ou Produtor Rural Pessoa Física.

#### 2. Pessoa Física ou Pessoa Jurídica NÃO inscrita no cadastro da Secretaria de Estado de Fazenda de Minas Gerais (SEF-MG), inclusive com inscrição estadual na situação "BAIXADO":

Após solicitar a CDT pela página oficial da SEF-MG >>> ACESSO RÁPIDO (lado esquerdo) >>> CERTIDÃO DE DÉBITOS TRIBUTÁRIOS, **se a CDT estiver com a situação POSITIVA não será permitida a impressão**. Assim, conforme orientações constantes no comprovante de solicitação, o contribuinte deverá solicitar detalhamento dos débitos à Administração Fazendária – AF da sua circunscrição, conforme canal de comunicação indicado na página da SEF/MG

http://www.fazenda.mg.gov.br/atendimento/

**IMPORTANTE**: O contribuinte que se encontra na situação cadastral "Baixado junto à SEF/MG", deverá solicitar a certidão utilizando chave de identificação o número do CNPJ.

Em Belo Horizonte e Contagem o atendimento é realizado pelo canal de<br/>atendimento eletrônico fale com a AF<br/>(http://www.fazenda.mg.gov.br/atendimento/fale-com-a-af/), devendo<br/>selecionar o Assunto relacionado à CDT.

#### Documentação necessária para informação dos detalhamentos dos débitos:

**Pessoa Física**: cópia do RG ou outro documento que comprove sua identificação, incluindo o CPF.

**Pessoa Jurídica NÃO inscrita**: cópia dos Atos Constitutivos e/ou cópia da última alteração contratual em que conste a cláusula de administração, documento que comprove a identificação do sócio ou procuração com poderes para tal finalidade, cópia da RG do procurador

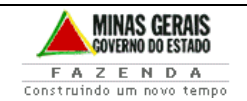

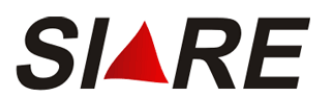

# Passo a passo Solicitação e Emissão de CDT via Internet

#### 1. Solicitação e Emissão de CDT por Pessoa Física ou Jurídica não inscrita na SEF

A partir da página principal da SEF <u>www.fazenda.mg.gov.br</u> , clicar o link "Certidão de Débitos Tributários" existente no quadro "Destaque".

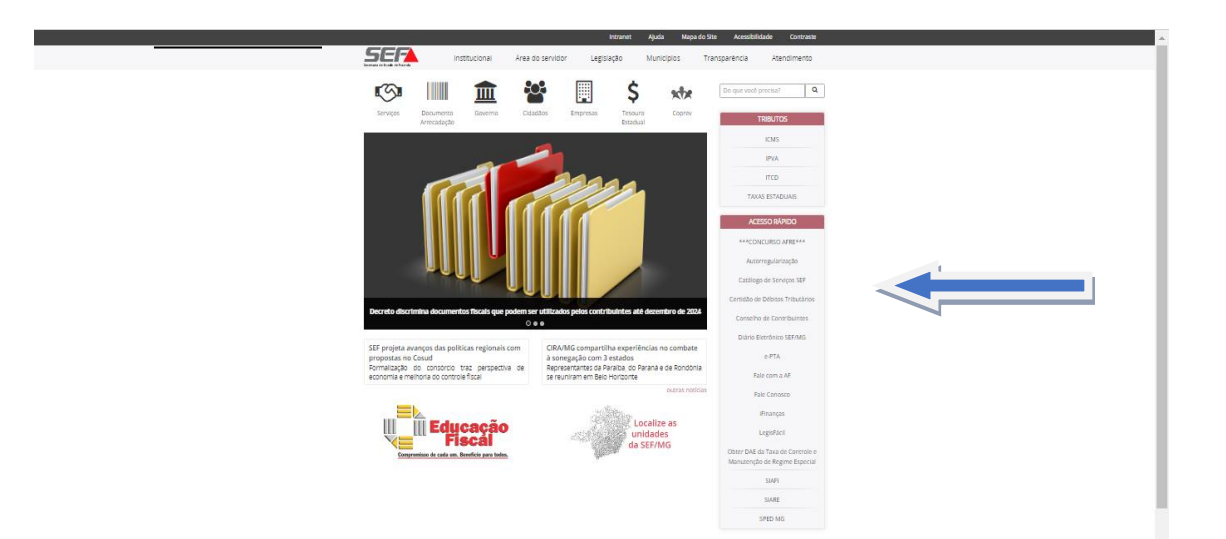

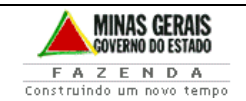

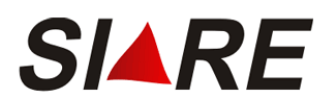

No corpo da página "Clique aqui e solicite sua Certidão de Débitos Tributários - CDT

|                                     | Intranet Aluda Mana do Site Acessibilidade Contraste                                                                                                    |  |
|-------------------------------------|----------------------------------------------------------------------------------------------------|--|
|                                     | cional Area do servidor Legislação Municipios Transparência Atendimento                                                                                                    |  |
| Contraction of Different Processing | Do que veol precisa? Q                                                                                                    |  |
| CERTIDÃO DE DÉBITOS TRIBUTÁRIOS     | Certidão de Debitos Tributarios (CDT)                                                                                                    |  |
| Documentos Necessários              | Descrição:                                                                                                    |  |
|                                     | Carretoures inscrise no cadastere da Secretaria de Estado de Pasenda de Maras Garas (SEF ME) ou presou jurítica au pesso<br>física, que pressar compresar a existência ou não de débes relativos a tributos estaduais em Minas Gerais, deve solicitar à<br>SEF ME à Constão de Débeso Trubutoria (CDT).                           |  |
|                                     | o cumunar que se montra las studyos casasas a suntado janto a ser , que casasa o maconan sa ressa primar (cerg<br>não este) involtado a nenhuma instruiçõe Estadual (do mesmo núcleo do CNP) na situação cadastral de<br>ativatsupensa/cancelada deve solicitar a cersidão utilizando o CNP).                                     |  |
|                                     | A partir do dia 30/04/2014 foi disponibilizado no 14/4E a emissão da CDT - Certidão de débiso Tribustino, sem necessidade<br>de lagin no 13/4E, independente do solicitante ser o próprio combunito da tenciona, quando seu resultado for NECATIVA e<br>a partir de 03/42/0016 - GDT cem resultado PGS/ITMA CAM DEFIDIO NECATIVA. |  |
|                                     | No caso de CDT Positiva, para acesso a cersidão e detalhamento dos débitos, o contribuinte deverá entrar em contato por e-<br>mail com a Administração Fazendária indicada no comprovante do protocolo.                                                                                                    |  |
|                                     | Para a solictação da Informação deverá ser enviada cópia do RG ou outro documento que comprove sua identificação,<br>incluindo o CPF, A relação dos emais das Administrações Paxendánas de Minas Geras, está disportivel no linik<br>InsprJoiveu/Eardina ingges/Particultareandretecas/Indletendaria                              |  |
|                                     | A solenação da Certidão de Débitos Tributários (CDT) será finta exclusivamente pela internet, no <b>Sistema Integrado de Administração da Roceita Tetadual (SURE)</b> . Caso haja dificuídade, o interestado deve consultar as erientações e procedimentos contidos no manual abaixo:                                             |  |
|                                     | Clique aqui e solicite sua Certidão de Débitos Tributários - CDT                                                                                                    |  |
|                                     | Semente em casos excepcionais a CDT poderá ser requerida em formulária. Neste caso, deverá ser apresentada a<br>documentação relacionada no link abaixo.                                                                                                    |  |
|                                     | Valor da taxa:                                                                                                    |  |
|                                     | Emissão pela internet: Gratuto.                                                                                                    |  |
|                                     | Passo a passo:                                                                                                    |  |
|                                     | Passo a passo - Centicião Debitos Tribucários<br>Centrificação da Ausenticidade de Documentos                                                                                                    |  |
|                                     |                                                                                                    |  |
|                                     |                                                                                                    |  |

Será exibida a tela "Solicitação de CDT para não contribuintes".

O requerente deverá selecionar a opção adequada à identificação do solicitante, CPF ou CNPJ, e informar o número correspondente, confirmando a inclusão do dado através do comando "Confirmar". Caso queira desistir deverá utilizar o comando "Desistir", retornando para a tela principal do SIARE na internet.

| Summer of the state of the state of the                                                                                                    | SIARE - Sistema Integrado de Adr                      | inistração de Receita Estadual                                            | Sessão expira em 19:24   Voltar   Sair |
|----------------------------------------------------------------------------------------------------|-------------------------------------------------------|---------------------------------------------------------------------------|----------------------------------------|
| Calculation       Selected out identification       Image: Calculation       Image: Calculation       Image:                                                                                                    | SEF                                                   |                                                                           | Buscar Serviços Q                      |
| Selection Council         Tand Selection Council         Selection Council         Central A Council/Use         Carefina Council/Use         Carefina Council/Use                                                                                                    | ATICMS - Atualização do<br>ICMS vencido               | Solicitação de CDT                                                        |                                        |
| Band A Catego A Gangeo A Gangeo A G                                                                                                    | Cadastrar Pessoa                                      | Dadar da Idantificação                                                    |                                        |
| Interficiendo     Interficiendo       Resea     Interficiendo       Centrale Aria     Interficiendo       Centrale Aria     Interfici                                                                                                    | Alteração Cadastral de<br>Gráfica Estabelec. Outra UF | Tipo de Identificação: [m]                                                |                                        |
| conditade contention       Conditade contention         Consultade contention       Immediate contention         Consultade contention       Immediate contention         Consultade contention       Immediate contention         Consultade contention       Immediate contention         Consultade contention       Immediate contention         Consultade contention       Immediate contention         Consultade contention       Immediate contention         Consultade contention       Immediate contention         Consultade contention       Immediate contention         Contention       Immediate contention         Contention       Immediate contention         Producta Runda       Immediate contention         Producta Runda       Immediate contention         Producta Runda       Immediate contention         Producta Runda       Immediate contention         Rundate Runda       Immediate contention         Rundate Runda       Immediate contention         Rundate Runda       Immediate contention         Rundate Runda       Immediate contention         Rundate Runda       Immediate contention         Rundate Rundate Rundate Rundate Rundate Rundate Rundate Rundate Rundate Rundate Rundate Rundate Rundate Rundate Rundate Rundate Rundate Rundate Rundate Rundate Rundate Rundat                                                                                                    | Taxa de Incêndio - Consulta<br>Imóvel                 | Identificação: Selecione um tipo de identificação<br>CIPP Não sou um robó |                                        |
| Cardina da controlución           Cardina d'A controlución           Cardina d'A francada de Arrecada de Arreca                                                                                                    | Pessoa                                                | CKP) Inscrição Estadual Precisão - Terros                                 |                                        |
| concrite     Concrite       Concrite     Concrite       Concrite     C                                                                                                    | Certificar Documento                                  |                                                                           |                                        |
| Standard for Standard         Standard for Standard                                                                                                    | Consulta de Contribuinte >                            | CONFIRMAN                                                                 |                                        |
| Sinclamenter ZVM       Sinclamenter ZVM                                                                                                    | Comprovante de Inscrição ,<br>Estadual                |                                                                           |                                        |
| Solanda da Aratadada<br>Aba da Colonda Da Colonda<br>Aba da Colonda Da Colonda<br>Aba da Colonda Da Colonda<br>Arata Aratada<br>Arata Aratada<br>Aratada Rama<br>Aratada Rama<br>Aratada | Consultar PTA/<br>Parcelamento/CDA/Protesto           |                                                                           |                                        |
| schaften Graffen Curt um<br>manifacto Graffen Curt um<br>manifacto Graffen Curt um<br>manifacto Graffen Curt um<br>manifacto Manifen Curt<br>manifacto Manifen Curt<br>manifen Curt<br>m                                                                                                    | Documento de Arrecadação >                            |                                                                           |                                        |
| Nabilização de Carlia Carlia       Repressão de Sirvação       Repressão de Sirvação       Nator Facil Anvisa       Ancalanta       Ancalanta       Ancalanta       Repressão de Sirvação       Repressão de Sirvação       Sirvação de Sacegão       Sirvação de Sacegão       Sirvação de Sacegão                                                                                                    | Hab. de Contabilista/Empresa<br>Contábil              |                                                                           |                                        |
| Income       Income                                                                                                    | Habilitação Gráfica Outra UF                          |                                                                           |                                        |
| Inclumentation       Nata Pasad Analas       Paradamettation       Paradamettation       Para                                                                                                    | Impressão de Termo de<br>Responsabilidade Gráfico     |                                                                           |                                        |
| Intel Anulas     I       Parcalamento     I       Parcalamento<                                                                                                    | ITCD                                                  |                                                                           |                                        |
| Aradam Auro       Aradam Auro       Aradam Auro       Aradam Auro       Aradam Auro       Aradam Auro       Salinada A Catalanta       Salinada A Catalanta       Salinada A Catalanta       Salinada A Catalanta                                                                                                    | Nota Fiscal Avulsa                                    |                                                                           |                                        |
| Anoldan Faula       Anoma Capacita       Rapine Capacita       Salinata da Cabastra no       Salinata da Kamada       Salinata da Kamada       Salinata da Kamada                                                                                                    | Parcelamento >                                        |                                                                           |                                        |
| Instancia<br>Argene Especia<br>Serial Se Calatera na<br>Selicitação de COP<br>Selicitação de Atameção                                                                                                    | Produtor Rural                                        |                                                                           |                                        |
| Kapine Exposi     >       Salidatada da Cafanton na     >       Salidatada da Cafanton na     >       Salidatada da Cafanton na     >       Salidatada da Cafanton na     >       Salidatada da Cafanton na     >                                                                                                    | Protocolo                                             |                                                                           |                                        |
| Salicatgia de Catalate no<br>CERNA<br>Salicatgia de CETO<br>Salicatgia de Astanção                                                                                                    | Regime Especial                                       |                                                                           |                                        |
| Suicatajo de Actor<br>Suicitação de Atenção                                                                                                    | Solicitação de Cadastro no<br>CERM                    |                                                                           |                                        |
| Salizitação de Izenção<br>Salizitação de Restrução                                                                                                    | Solicitação de CDT                                    |                                                                           |                                        |
| Solicitação de Restruição                                                                                                    | Solicitação de Isenção                                |                                                                           |                                        |
|                                                                                                    | Solicitação de Restituição                            |                                                                           |                                        |

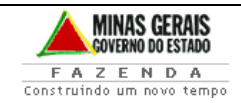

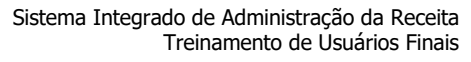

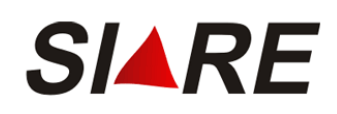

| SICAF - Microsoft I                             | nternet Explorer provided by SEF-MG                                            |            |         |
|-------------------------------------------------|--------------------------------------------------------------------------------|------------|---------|
| <u>A</u> rquivo E <u>d</u> itar E <u>x</u> ibir | Eavoritos Ferramentas Ajuda                                                    |            | <i></i> |
| G - 🔘 - 💌                                       | 🖻 🚯 🔎 🛧 🏵 🥹 🍋 🍃 🦉 🖾                                                            |            |         |
| Endereço 🕘 http://siare                         | nig.irene.fazenda.mg.gov.br/sol/ctrl/SOL/GERAL/SERVICO_841                     | 🖌 🏹 Ir     | Links » |
| SIARE                                           | MINAS GERAIS                                                                   |            |         |
| Home                                            | Aplicativos Controle de Acesso Consulta Relatório HOME I VOLTAR I AJUDA I SAIR |            |         |
| Cadastro<br>Contabilista                        | Endereço                                                                       |            |         |
| Contribuinte                                    |                                                                                |            |         |
|                                                 | Dados Cadastrais<br>CPF / CNP3: 11.187.077/0001-39                             |            |         |
| Documento de<br>Arrecadação                     | Nome / Nome NÃO ENCONTRADO                                                     |            |         |
| Dossiê<br>Contribuinte                          |                                                                                |            |         |
| Empreendedor<br>Autônomo                        | Dados do Endereço (Clique aqui para informar endereço) CEP:                    |            |         |
| ECF                                             | UF: Município:                                                                 |            |         |
| Inscrição                                       | Bairro:                                                                        |            |         |
| PED                                             | Logradouro:<br>Número:                                                         |            |         |
|                                                 | Complemento:                                                                   |            |         |
|                                                 | CONFIRMAR DESISTIR                                                             |            |         |
|                                                 |                                                                                |            |         |
|                                                 |                                                                                |            |         |
|                                                 |                                                                                |            |         |
|                                                 |                                                                                |            | ~       |
| ど Concluído                                     |                                                                                | 🥑 Internet |         |
|                                                 | (income for the second state of the SET MC                                     |            |         |
| SICAP - N                                       | incrosoft internet explorer provided by SEF-MG                                 |            |         |
|                                                 |                                                                                | <u>^</u>   |         |
| Endere                                          | ço                                                                             |            |         |
| Filtro                                          |                                                                                |            |         |
| CED-                                            | 30220150 Buscar CEP                                                            | AB         |         |
|                                                 |                                                                                |            |         |
|                                                 |                                                                                |            |         |
| Filtro                                          |                                                                                |            |         |
| UF:                                             | MG Município: BELO HORIZONTE                                                   |            |         |
| Distrito/F                                      | Yovoado:                                                                       |            |         |
| Bairro:                                         | SERRA                                                                          |            |         |
| Logrado                                         | DURO: RUA 🛩 🔽 PIRAPETINGA                                                      | =          |         |
| Número:                                         | 410                                                                            |            |         |
| Compler<br>CEP:                                 | nento                                                                          |            |         |
| Compler                                         | nento1:                                                                        |            |         |
| Compler                                         | nento2:                                                                        |            |         |
| Compler                                         | nento3:                                                                        | =          |         |
| Complet                                         |                                                                                | =          |         |
| Compler                                         | nento5:                                                                        |            |         |
| Compler                                         | nento6;                                                                        | -i -       |         |
|                                                 |                                                                                |            |         |
|                                                 |                                                                                |            |         |
|                                                 |                                                                                |            |         |
| SELECIO                                         | NAR CANCELAR                                                                   | ~          |         |
| <                                               |                                                                                | >          |         |

Caso o endereço não seja recuperado pelo sistema ou esteja desatualizado acionar "clique aqui para informar o endereço, em seguida digite os dados do endereço, clique em selecionar e confirmar

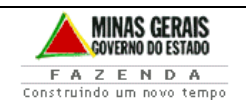

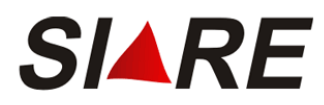

Acionado o comando "Confirmar", sendo válida a identificação informada e não se tratando de contribuinte inscrito na SEF, a tela "Endereço" será exibida com o container "Dados Cadastrais" preenchido com o número do CPF ou CNPJ informado e o Nome ou Nome Empresarial resgatado da base da Receita Federal.

Após processamento será exibida a tela acima. Clique em "Imprimir Certidão".

## Se não houver débito em aberto, a Certidão de Débitos Tributários – CDT - será NEGATIVA e estará disponível para impressão.

IMPORTANTE: Para impressão da CDT o bloqueador de pop-up do seu navegador deve estar desativado.

| SEF/MG - SIARE - Windows In            | ternet Explorer provided                                                                   | by Secretaria de E                                               | stado de Fazenda MG                                              |                                                                  |                                              |                          |
|----------------------------------------|--------------------------------------------------------------------------------------------|------------------------------------------------------------------|------------------------------------------------------------------|------------------------------------------------------------------|----------------------------------------------|--------------------------|
| Http://intranet2.faz                   | enda.mg.gov.br/sicaf/ctrl/SICA                                                             | F/GERAL/SERVICO_859                                              |                                                                  |                                                                  | Live Search                                  |                          |
| <u>Arquivo Editar Exibir Eavoritos</u> | Ferramentas Ajuda                                                                          |                                                                  |                                                                  |                                                                  | Opções de F                                  | esquisa                  |
| 🚖 🕸 🔘 SEF/MG - SIARE                   |                                                                                            |                                                                  |                                                                  | 🗿 • 🔊 ·                                                          | 🖶 👻 📴 <u>P</u> ágina 👻 🍈 Ferramen <u>t</u> a | ,s <b>*</b> <sup>≫</sup> |
|                                        | SECR                                                                                       | ETARIA DE EST                                                    | TADO DE FAZENDA                                                  | DE MINAS GERAIS                                                  |                                              | ~                        |
|                                        | CERTIDÃO                                                                                   | ) de débitos trie                                                | BUTÁRIOS                                                         | CERTIDÃO EMITIDA EM:<br>11/05/2011                               |                                              |                          |
|                                        |                                                                                            | Negativa                                                         |                                                                  | CERTIDÃO VALIDA ATÉ:<br>09/08/2011                               |                                              |                          |
|                                        | NOME: MARIA CRISTINA RE                                                                    | ZENDE DOS SANTOS                                                 |                                                                  |                                                                  |                                              |                          |
|                                        | LOGRADOURO: ITAPEMA                                                                        |                                                                  |                                                                  | NÚMERO: 173                                                      |                                              |                          |
|                                        | COMPLEMENTO:                                                                               | BAIR                                                             | RO: ANCHIETA                                                     | CEP: 30310490                                                    | -1                                           |                          |
|                                        | DISTRITO/POVOADO:                                                                          | MUN                                                              | ICÍPIO: BELO HORIZONTE                                           | UF: MG                                                           | -1                                           |                          |
|                                        | Certificamos não haver débi<br>Fazenda Pública constituir n<br>incluídos aqueles relativos | ito de responsabilidade<br>iovos créditos tributário<br>ao ITCD. | do interessado acima identific<br>s, que ainda não foram apurac  | ado, ressalvado o direito de a<br>los ou lançados até essa data, |                                              |                          |
|                                        | IDENTIFICAÇÃO                                                                              | NÚMERO DO PTA                                                    | DE                                                               | SCRIÇÃO                                                          |                                              |                          |
|                                        | A .<br>página da Secre                                                                     | autenticidade desta cert<br>etaria de Estado de Faze             | tidão deverá ser confirmada n<br>enda de Minas Gerais (http://wr | a internet,<br>ww.fazenda.mg.gov.br).                            |                                              |                          |
|                                        |                                                                                            | CÓDIGO DE CONTROL                                                | E DE CERTIDÃO: 2011000063                                        | 744590                                                           |                                              |                          |
|                                        |                                                                                            |                                                                  |                                                                  |                                                                  |                                              | v                        |
| Fazendo o download da imagem http:     | s://www2.fazenda.mg.gov.br/s                                                               | ol/images/sicaf/brasao.g                                         | jir                                                              | Zo                                                               | na desconhecida 🔍 100%                       | •:                       |

Se a CDT estiver com a situação POSITIVA não será permitida a impressão.

Deverá solicitar detalhamento dos débitos, seguindo as orientações no campo observações do protocolo, ou através dos canais de atendimentos da Administração Fazendária – AF referente a circunscrição do contribuinte.

Para acessar os canais de atendimento, acesse o link: <u>http://www.fazenda.mg.gov.br/atendimento/</u>

Em Belo Horizonte e Contagem o atendimento é realizado pelo canal de atendimento eletrônico Fale com a AF, acesso em:

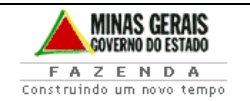

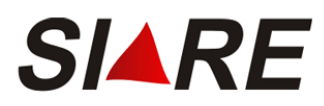

<u>http://www.fazenda.mg.gov.br/atendimento/fale-com-a-af/</u>, devendo selecionar o Assunto relacionado à CDT.

A relação dos e-mails das Administrações Fazendárias de Minas Gerais está disponível no link: http://www.fazenda.mg.gov.br/utilidades/unidades.html

#### 2. Solicitação e Emissão de CDT por Pessoa Jurídica inscrita na SEF

Para que a Pessoa Jurídica inscrita na SEF, a partir de agora identificada como "Contribuinte", solicite a CDT, deverá inicialmente acessar o SIARE através certificado digital ou através do login/senha para os contribuintes MEI e Produtor Rural Pessoa Física.

Ao realizar o login no SIARE, o responsável máster se utilizará de seu CPF, senha e da inscrição estadual do estabelecimento matriz, mesmo que a solicitação de CDT tenha por objeto o estabelecimento filial

A partir da página principal da SEF/MG <u>www.fazenda.mg.gov.br</u> , clicar o link "SIARE" no quadro "Destaque

Clique em SIARE:

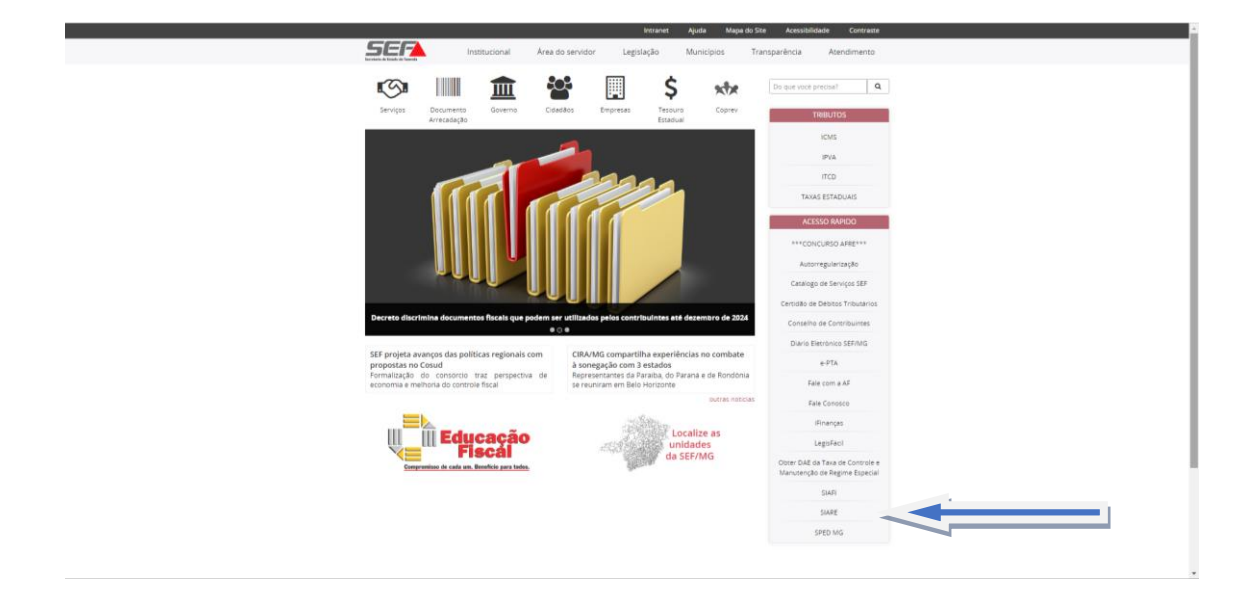

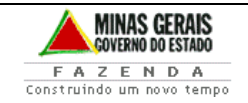

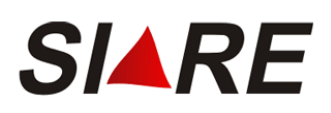

| S EMPRESAS                                                                         |                                                                                                    | Do que você precisa? Q                                                                                                    |   |
|------------------------------------------------------------------------------------|----------------------------------------------------------------------------------------------------|----------------------------------------------------------------------------------------------------|---|
| gresas > Suternas > SiA/U                                                          |                                                                                                    |                                                                                                    |   |
| SIARE                                                                              | Sistema Integrado de Administração<br>informações                                                                                                    | o da Receita Estadual (SIARE) -                                                                                                    |   |
| CDFA- Controle de Documentos<br>Fiscais Autorizados                                | Descrição:                                                                                                    |                                                                                                    |   |
| Duvidas freqüentes<br>Exportação                                                   | A Secretaria de Estado de Fazenda de Minas Gerais (SEF-<br>Integrado de Administração da Receita Estadual (SIARE). A                                                                                                    | MG) oferece diversos serviços na internet, através do Sistema<br>líguns serviços são de livre acesso, outros têm acesso restrito.                                                                                                    |   |
| Off-Line                                                                           | contábeis inscritos no cadastro informatizado da SEF-MG.                                                                                                    | s, exclusivamente, para contribuintes, contabilistas e empresas                                                                                                    |   |
| SIARE - Atendimento                                                                | Para habilitarem-se a criar a senha de acesso à area restrita                                                                                                    | do SIARE, os contribuintes do imposto sobre Operações relativas                                                                                                    | - |
| Sistema Integrado de<br>Administração da Receita<br>Estadual (SIARE) - informações | a circulação de Mercadonas e sobre Prestações de Serviços<br>(ICMS), os contabilistas e as empresas contábeis em ativida<br>Responsabilidade, utilizando formulario próprio e observan<br>Os demais contribuíntes, após a finalização do processo de li | . de Transporte interestadual e intermunicipal e de Comunicação<br>de e cadastrados até 31/12/2004 devem entregar um Termo de<br>do as orientações pertinentes, disponibilizadas no menu abaixo,<br>nscrição, também se tornam habilitados. |   |
| Senha                                                                              | Valor da taxa:                                                                                                    |                                                                                                    |   |
| Conteúdo do Termo de<br>Responsabilidade                                           | Para acesso ao SIARE: Gratuito.                                                                                                    |                                                                                                    |   |
| Orientações para a entrega do<br>Termo                                             | Documentos necessários:<br>Termo de Responsabilidade, no caso de contribuinte.                                                                                                    | contabilista ou empresa contabil, para utilizar os serviços                                                                                                    |   |
| Quem precisa gerar o termo                                                         | disponibilizados na area de acesso rescrito do sixing.                                                                                                    |                                                                                                    |   |
| Termo de Responsabilidade                                                          | Adendimento                                                                                                    |                                                                                                    |   |
|                                                                                    | Cadastro de Produtor Rural                                                                                                    | Legislação                                                                                                    |   |
|                                                                                    | CDFA- Controle de Documentos Fiscais Autorizados                                                                                                    | Nota Riscal Avulsa                                                                                                    |   |
|                                                                                    | Apresentação                                                                                                    | Off-Line                                                                                                    |   |
|                                                                                    | Cancelamento de AIDF                                                                                                    |                                                                                                    |   |
|                                                                                    | Cancelamento de Documentos Fiscais                                                                                                    | Passo a passo para as consultas de Conta Corrente Fiscal e<br>Demonstrativos Fiscais                                                                                                    |   |
|                                                                                    |                                                                                                    |                                                                                                    |   |

Acessar ao **SIARE através do Certificado Digital**: Contribuintes enquadrados no Regime de Recolhimento Débito/Crédito e/ou que estejam autorizados a emissão de Documentos Fiscais Eletrônicos.

Acesso ao **SIARE Login**: Demais contribuintes inscritos, MEI e o Produtor Rural\_Pessoa Física

Usuário: Inscrição Estadual

CPF: Responsável Máster

Senha: Enviada no momento da emissão da inscrição Estadual

| SIARE - Sistema Integrado de Adm                      | inistração da Receita Estadual                                                                                                    |                 | Sea                                                    | ão expira em 19:56   Voltar   Sair |
|-------------------------------------------------------|----------------------------------------------------------------------------------------------------|-----------------|--------------------------------------------------------|------------------------------------|
| SER                                                   |                                                                                                    | Buscar Services |                                                        | 9                                  |
|                                                       |                                                                                                    | 1               |                                                        |                                    |
| ATICHS - Atualização do ICHS<br>vencido               | Caixa Postal no SIARE                                                                                                    |                 | Acesso ao SIARE                                        |                                    |
| Cadastrar Pessoa                                      | A SEF muda a forma de comunicação com seus contribuintes e contabilistas disponibilizando a Caixa Postal no SIARE.                                                                                                    |                 |                                                        |                                    |
| Alteração Cadastral de Gráfica<br>Estabelar, Outra UE | Senha de segurança                                                                                                    | Login Certif    | icado Dioltal                                          |                                    |
| Texa de Incêndio - Consulta                           | Diversos serviços estão sendo disponibilizados no SIARE, desde jameiro de 2005, com acesso restrito a pessoas jurídicas e outros usuários inscritos no cadastro informatizado da<br>SEF/MG. As solicitações desses serviços devem ser feitas exclusivamente pela internet, mediante senha de segurança específica. |                 | -                                                      |                                    |
| Imóvel                                                | Termo de Responsabilidade                                                                                                    | Usuário*:       | Selecione um tipo                                      | *                                  |
| Pessoe ><br>Certificar Documento                      | Para habitan-se a criar a senha, a contribuinte, contabilista ou empresa contábil cadastrado até 31/12/2004 deve entrepar à SEP/HG um Termo de Responsabilidade, utilizando<br>formulário próprio e observando orientações partimentes.                                                                            | CPF*:           |                                                        |                                    |
| Consulta de Contribuinte                              | Acesso ao SIARE                                                                                                    | Conhat:         |                                                        |                                    |
| Comprovante de Inscrição ,<br>Estadual                | Se você está acessando o SIARE pela primeira vez, informe, no lado direito desta primeira tela, o tipo de usuário, o número do CIPF do sócio máster e digite, no campo "SEIBHA", a<br>senha recebida no e-mail do cadastro.                                                                                        | Senior .        |                                                        |                                    |
| Consultar PTA/<br>Parcelamento/CDA/Protesto           | Cuando esta seria que vote recoles, com todo cuando, sea sera exigida nos proximos acessos.<br>Troca de senha                                                                                                    |                 | Entrar                                                 |                                    |
| Documento de Arrecadação 👘                            | Caso tenha esquecido sua senha ou tenha dificuldade para trocé-la, clique em "Esqueci minha senha", ao lado direito dessa tela. Será enviada uma nova senha para o e-mail<br>informado no cadastro na SEF-MG.                                                                                                    |                 | Esqueci minha senha<br>Hanual de acesso com certifica- | te                                 |
| Hab. de Contabilista/Empresa<br>Contábil              | Não possul ou não recebeu a senha                                                                                                    |                 |                                                        | PR_13.0.66.0                       |
| Habilitação Gráfica Outra UF                          | Para consultar as instruções sobre o serviço de alteração dos dados de comunicação cigue aqui ou entre em contato com a Administração Fazendária de sua circunscrição através<br>do leix Canas de Atendimentos.                                                                                                    |                 |                                                        |                                    |
| Impressão de Termo de<br>Responsabilidade Gráfico     |                                                                                                    |                 |                                                        |                                    |
| ITCD >                                                |                                                                                                    |                 |                                                        |                                    |
| Nota Fiscal Avulsa                                    |                                                                                                    |                 |                                                        |                                    |
| Parcelamento >                                        |                                                                                                    |                 |                                                        |                                    |
| Produtor Rural                                        |                                                                                                    |                 |                                                        |                                    |
| Protocolo                                             |                                                                                                    |                 |                                                        |                                    |
| Regime Especial                                       |                                                                                                    |                 |                                                        |                                    |
| Solicitação de Cadastro no<br>CERM                    |                                                                                                    |                 |                                                        |                                    |
| Solicitação de CDT                                    |                                                                                                    |                 |                                                        |                                    |
| Solicitação de Isenção                                |                                                                                                    |                 |                                                        |                                    |
| Solicitação de Restituição                            |                                                                                                    |                 |                                                        |                                    |

Para a solicitação da CDT o requerente deverá selecionar a opção "CDT" no menu lateral e, em seguida, a opção "Solicitação de CDT". A tela "Solicitação de CDT" será exibida.

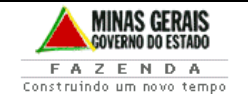

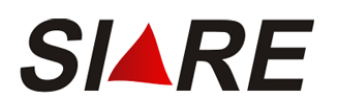

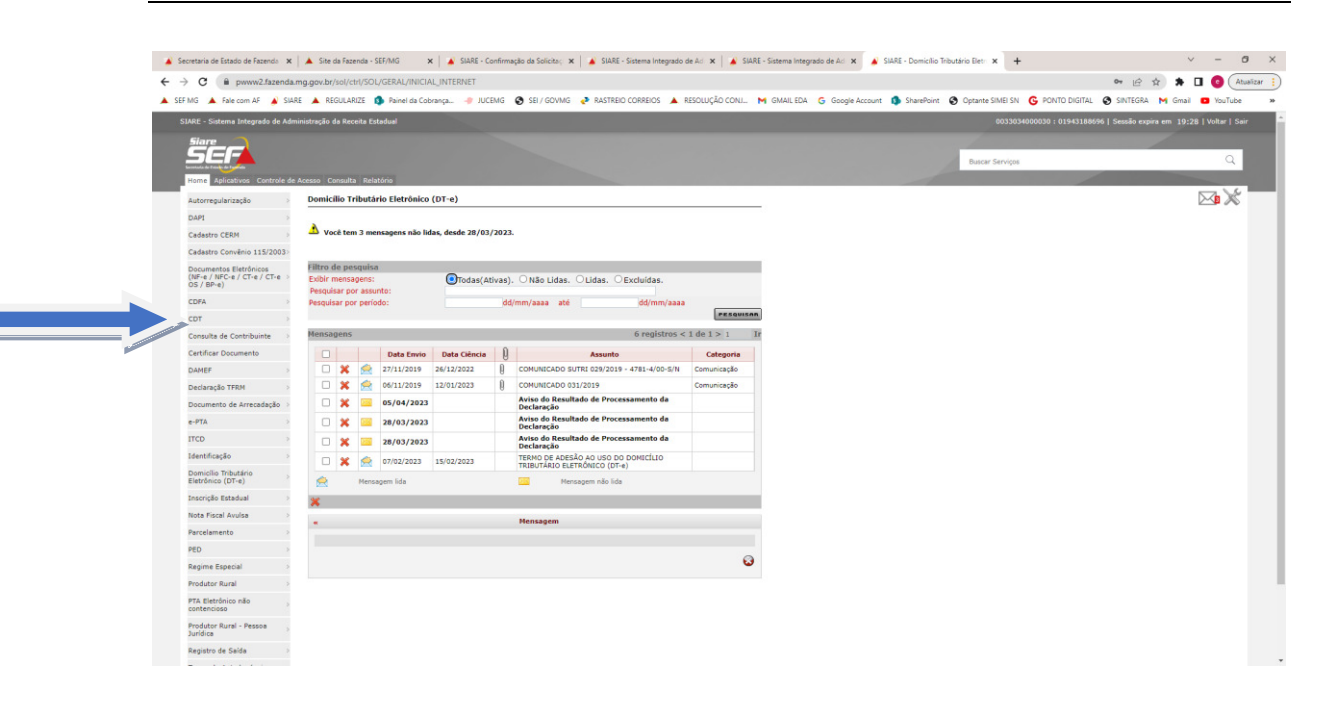

No campo "Estabelecimento" do container "Identificação do Estabelecimento" será disponibilizada a lista de inscrições estaduais de todos os estabelecimentos inscritos, matriz e filial, que tenham relação com a inscrição estadual utilizada na identificação do responsável máster quando de seu login.

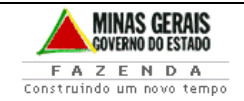

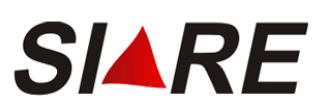

Sistema Integrado de Administração da Receita Treinamento de Usuários Finais

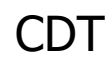

|                                                                        |                                                                                                    | 0033034000030 : 01943188696   Sessão expira em 19:53   Voltar   Sair |
|------------------------------------------------------------------------|----------------------------------------------------------------------------------------------------|----------------------------------------------------------------------|
| SEF                                                                    |                                                                                                    | Busicer Serviços Q                                                   |
| Home Aplicativos Controle de                                           | e Acesso Consulta Relatório                                                                                                    |                                                                      |
| Autorregularização                                                     |                                                                                                    |                                                                      |
| DAPI                                                                   | Solicitação de CDT                                                                                                    |                                                                      |
| Cadastro CERM                                                          | Esta funcionalidade possibilita a emissão de Certidão de Débitos Tributários (CDT) para contribuintes inscritos<br>na Secretaria de Estado da Escanda de Minas Gazais (SEE). Selecione o estabelecimento para o qual desais emitir |                                                                      |
| Cadastro Convênio 115/2003>                                            | a CDT e clique em confirmar.                                                                                                    |                                                                      |
| Documentos Eletrônicos<br>(NF-e / NFC-e / CT-e / CT-e -><br>OS / BP-e) | Identificação do Estabelecimento Estabelecimento: Selecione un estabelecimento                                                                                                    |                                                                      |
| CDFA                                                                   | CONFIRMAN DESISTIN                                                                                                    |                                                                      |
| CDT                                                                    |                                                                                                    |                                                                      |
| Consulta de Contribuinte                                               |                                                                                                    |                                                                      |
| Certificar Documento                                                   |                                                                                                    |                                                                      |
| DAMEF                                                                  |                                                                                                    |                                                                      |
| Declaração TFRM                                                        |                                                                                                    |                                                                      |
| Documento de Arrecadação 🔅                                             |                                                                                                    |                                                                      |
| e-PTA                                                                  |                                                                                                    |                                                                      |
| псо                                                                    |                                                                                                    |                                                                      |
| Identificação >                                                        |                                                                                                    |                                                                      |
| Domicílio Tributário ,<br>Eletrônico (DT-e)                            |                                                                                                    |                                                                      |
| Inscrição Estadual                                                     |                                                                                                    |                                                                      |
| Nota Fiscal Avulsa                                                     |                                                                                                    |                                                                      |
| Parcelamento                                                           |                                                                                                    |                                                                      |
| PED                                                                    |                                                                                                    |                                                                      |
| Regime Especial                                                        |                                                                                                    |                                                                      |
| Produtor Rural                                                         |                                                                                                    |                                                                      |
| PTA Eletrônico não                                                     |                                                                                                    |                                                                      |
| Produtor Rural - Pessoa ,<br>Jurídica                                  |                                                                                                    |                                                                      |
| Registro de Salda 🔅 🔅                                                  |                                                                                                    |                                                                      |
|                                                                        |                                                                                                    |                                                                      |

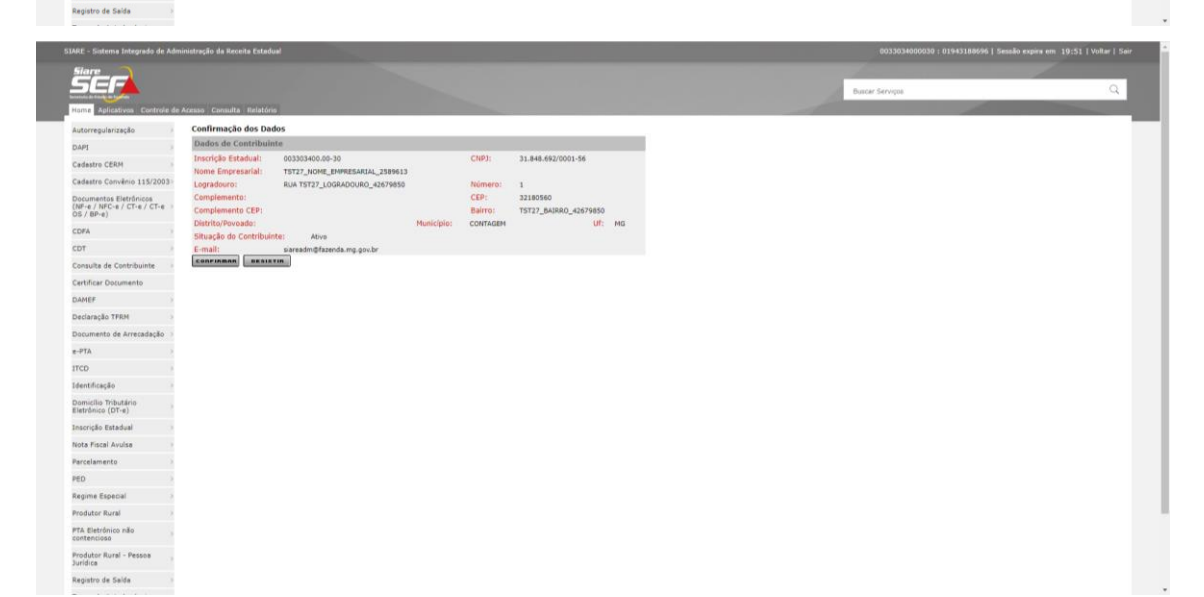

| ARE - Sistema Integrado de Ade                         | ninistração da Receita Estadual |                                     |          | 13034000030 1 0194318869 |
|--------------------------------------------------------|---------------------------------|-------------------------------------|----------|--------------------------|
| SEF                                                    |                                 |                                     | Page Ser | vine                     |
| ome Aplicativos Controle de                            |                                 |                                     |          |                          |
| rregularização                                         | Informação de Dados             |                                     |          |                          |
| 3                                                      |                                 |                                     |          |                          |
| CERM                                                   | Dados Complementares            |                                     |          |                          |
| tro Convênio 115/2003                                  | E-mail: siareadm@fazenda.mg.go  | Não desejo receber a CDT por e-mail |          |                          |
| sentos Eletrónicos<br>/ NPC-e / CT-e / CT-e -<br>IP-e) | CONFIRMAN                       |                                     |          |                          |
|                                                        |                                 |                                     |          |                          |
|                                                        |                                 |                                     |          |                          |
| de Contribuinte                                        |                                 |                                     |          |                          |
| car Documento                                          |                                 |                                     |          |                          |
|                                                        |                                 |                                     |          |                          |
| aração TFRM                                            |                                 |                                     |          |                          |
| umento de Arrecadação 🤉                                |                                 |                                     |          |                          |
|                                                        |                                 |                                     |          |                          |
|                                                        |                                 |                                     |          |                          |
| ficação i                                              |                                 |                                     |          |                          |
| cilio Tributério<br>Snico (DT-#)                       |                                 |                                     |          |                          |
| crição Estadual >                                      |                                 |                                     |          |                          |
| Fiscal Avulsa                                          |                                 |                                     |          |                          |
| elamento >                                             |                                 |                                     |          |                          |
|                                                        |                                 |                                     |          |                          |
| me Especial                                            |                                 |                                     |          |                          |
| lutor Rural                                            |                                 |                                     |          |                          |
| Eletrônico não ,<br>encioso                            |                                 |                                     |          |                          |
| rodutor Rural - Pessoa ,<br>iridica                    |                                 |                                     |          |                          |
| rgistro de Salda                                       |                                 |                                     |          |                          |
|                                                        |                                 |                                     |          |                          |

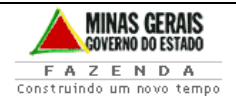

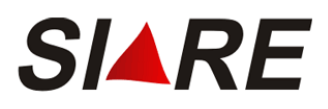

A Certidão de Débitos Tributários - CDT - será enviada para o e-mail cadastrado.

Caso não deseja que a CDT seja enviada por e-mail , marcar o "flag" Não desejo receber a CDT por e-mail. Em seguida cliacr em Confirmar

|                                                                                                    |                                                                                                    |                 | So expira em 19:58   Voltar   Sair |
|----------------------------------------------------------------------------------------------------|----------------------------------------------------------------------------------------------------|-----------------|------------------------------------|
| Hame Aplicativos Controle de                                                                                                    | e Acesso Consulta Relativo                                                                                                    | Buscer Serviços | Q                                  |
| Inc. 24/advance Control de<br>Autorregularização<br>Dahl<br>Cadato CERIA :<br>Cadatos CERIA :<br>Cadatos CERIA :<br>Cadatos CERIA :<br>Control de Cadoto Serie<br>Do Julio :<br>Control de Cadoto Serie :<br>Control de Cadoto Serie :<br>Control de Cadoto Serie :<br>Control de Cadoto Serie :<br>Control de Cadoto Serie :<br>Control de Cadoto Serie :<br>Control de Cadoto Serie :<br>Control de Cadoto Serie :<br>Control de Cadoto Serie :<br>Control de Cadoto Serie :<br>Control de Cadoto Serie :<br>Cadoto Serie :<br>Cadoto | Aresse Cound's Katolon<br>Confirmação da Solicitação<br>Dedos da Solicitação<br>Numero da Proteodo: 202.305.136.476-2<br>Imprim: Compresente da Proteodo: Imprim: Centida |                 |                                    |
| Declangão TRRM<br>Documento de Arrecadação<br>e-PTA<br>TRD<br>Dementinos Probadiros<br>Extendence (DT-a)<br>Inacreção Estabala<br>Nota Fraida Avalas<br>Parcelamento                                                                                                    |                                                                                                    |                 |                                    |
| PED                                                                                                    |                                                                                                    |                 |                                    |

Ao acionar o comando "Imprimir Comprovante do Protocolo", o comprovante da solicitação do serviço será exibido.

Ao acionar o comando "Imprimir Certidão", a certidão será exibida.

**IMPORTANTE:** Para impressão da CDT o bloqueador de pop-up do seu navegador deve estar desativado.

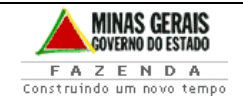

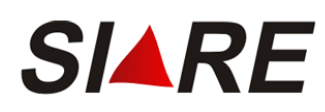

| SECRETARIA DE ESTADO DE FAZENDA DE MINAS GERAIS         CERTIDÃO DE DÉBITOS TRIBUTÁRIOS<br>Negativa         CERTIDÃO EMITIDA EM:<br>11/05/2011         CERTIDÃO VALIDA ATÉ:<br>09/08/2011         OMME/NOME EMPRESARIAL: TST4_NOME_EMPRESARIAL_921873         INSCRIÇÃO ESTADUAL:<br>062007399.00-42         CNPJ/CPF: 17.166.745/0001-28         SITUAÇÃO: Ativo         LOGRADOURO: RUA TST4_LOGRADOURO_1721883       NÚMERO: 1         COMPLEMENTO:<br>BAIRRO: TST4_BAIRRO_1721883       NÚMERO: 1         DISTRITO/POVOADO:       MUNICÍPIO: BELO HORIZONTE       UF: MG         Certificamos não haver débito de responsabilidade do interessado acima identificado,<br>ressalvado o direito de a Fazenda Pública constituir novos créditos tributários, que<br>ano foram apurados ou lançados atê essa data, incluídos aqueles relativos ao<br>ITCD.         IDENTIFICAÇÃO | ivo <u>E</u> ditar | E⊻ibir | Eavoritos | Ferramentas                                             | Aj <u>u</u> da                                      |                                                 |                                                              |                                                           |                                   |                                                                 |   |  |
|----------------------------------------------------------------------------------------------------|--------------------|--------|-----------|---------------------------------------------------------|-----------------------------------------------------|-------------------------------------------------|--------------------------------------------------------------|-----------------------------------------------------------|-----------------------------------|-----------------------------------------------------------------|---|--|
| CERTIDÃO DE DÉBITOS TRIBUTÁRIOS<br>Negativa         CERTIDÃO EMITIDA EM:<br>11/05/2011         CERTIDÃO EMITIDA EM:<br>11/05/2011         CERTIDÃO VALIDA ATÉ:<br>09/08/2011         ORME/NOME EMPRESARIAL: ST34_NOME_EMPRESARIAL_921873         INSCRIÇÃO ESTADUAL:<br>062007399.00-42         CNPJ/CPF: 17.166.745/0001-28         IJUAÇÃO: Ativo         LOGRADOURO: RUA TST4_LOGRADOURO_1721883         NÚMERO JORO: MUNICÍPIO: BAIRRO_1721883         COMPLEMENTO:         DISTRITO/POVOADO:         MUNICÍPIO: BELO HORIZONTE         Certificamos não haver débito de responsabilidade do interessado acima identificado,<br>ressalvado o direito de a Fazenda Pública constituir novos créditos tributários, que<br>ainda não foram apurados ou lançados até essa data, incluídos aqueles relativos ao<br>TICO.         IDENTIFICAÇÃO                                    |                    |        |           | ¢                                                       | SEC                                                 | RETARIA D                                       | E ESTADO DI                                                  | E FAZENDA                                                 | DEI                               | MINAS GERAIS                                                    |   |  |
| Negativa       CERTIDÃO VALIDA ATÉ:<br>09/08/2011         INOME/NOME EMPRESARIAL: TST4_NOME_EMPRESARIAL_921873         INSCRIÇÃO ESTADUAL:<br>052007399.00-42       CNPJ/CPF: 17.166.745/0001-28         LOGRADOURO: RUA TST4_LOGRADOURO_1721883       NÚMERO: 1         COMPLEMENTO:       BAIRRO: TST4_BAIRRO_1721883         DISTRITO/POVOADO:       MUNICÍPIO: BELO HORIZONTE         UF: MG         Certificamos não haver débito de responsabilidade do interessado acima identificado,<br>ressalvado o direito de a Fazenda Pública constituir novos créditos tributários, que<br>ainda não foram apurados ou lançados até essa data, incluídos aqueles relativos ao<br>ITCO.         IDENTIFICAÇÃO       NÚMERO DO PTA       DESCRIÇÃO                                                                                                    |                    |        |           |                                                         | CERTID                                              | ÃO DE DÉBITC                                    | S TRIBUTÁRIOS                                                |                                                           | CE                                | RTIDÃO EMITIDA EM:<br>11/05/2011                                | ] |  |
| NOME/NOME EMPRESARIAL: TST4_NOME_EMPRESARIAL_921873         INSCRIÇÃO ESTADUAL:       CNPJ/CPF: 17.166.745/0001-28       SITUAÇÃO: Ativo         D62007399.00-42       CNPJ/CPF: 17.166.745/0001-28       SITUAÇÃO: Ativo         LOGRADOURO: RUA TST4_LOGRADOURO_1721883       NÚMERO: 1         COMPLEMENTO:       BAIRRO: TST4_BAIRRO_1721883       CEP: 30310370         DISTRITO/POVOADO:       MUNICÍPIO: BELO HORIZONTE       UF: MG         Certificamos não haver débito de responsabilidade do interessado acima identificado, ressalvado o direito de a Fazenda Pública constituir novos créditos tributários, que ainda não foram apurados ou lançados até essa data, incluidos aqueles relativos ao ITCO.         IDENTIFICAÇÃO       NÚMERO DO PTA       DESCRIÇÃO                                                                                                 |                    |        |           |                                                         |                                                     | Negativ                                         | /a                                                           |                                                           | CE                                | RTIDÃO VALIDA ATÉ:<br>09/08/2011                                |   |  |
| INSCRIÇÃO ESTADUAL:       CNPJ/CPF: 17.166.745/0001-28       SITUAÇÃO: Ativo         LOGRADOURO: RUA TST4_LOGRADOURO_1721883       NÚMERO: 1         COMPLEMENTO:       BAIRRO: TST4_BAIRRO_1721883       CEP: 30310370         DISTRITO/POVOADO:       MUNICÍPIO: BELO HORIZONTE       UF: MG         Certificamos não haver débito de responsabilidade do interessado acima identificado, ressalvado o direito de a Fazenda Pública constituir novos créditos tributários, que ainda não foram apurados ou lançados até essa data, incluídos aqueles relativos ao ITCD.         IDENTIFICAÇÃO       NÚMERO DO PTA       DESCRIÇÃO                                                                                                    |                    |        |           | NOME/NO                                                 | 1E EMPRESA                                          | RIAL: TST4_N                                    | DME_EMPRESARIA                                               | L_921873                                                  |                                   |                                                                 |   |  |
| LOGRADOURO: RUA TST4_LOGRADOURO_1721883       NÚMERO: 1         COMPLEMENTO:       BAIRRO: TST4_BAIRRO_1721883       CEP: 30310370         DISTRITO/POVOADO:       MUNICÍPIO: BELO HORIZONTE       UF: MG         Certificamos não haver débito de responsabilidade do interessado acima identificado, ressalvado o direito de a Fazenda Pública constituir novos créditos tributários, que ainda não foram apurados ou lançados até essa data, incluidos aqueles relativos ao         IDENTIFICAÇÃO       NÚMERO DO PTA       DESCRIÇÃO                                                                                                    |                    |        |           | INSCRIÇÃ<br>06200739                                    | O ESTADUA<br>9.00-42                                | L:                                              | CNPJ/CPF: 17.16                                              | 6.745/0001-28                                             |                                   | SITUAÇÃO: Ativo                                                 |   |  |
| COMPLEMENTO:     BAIRRO: TST4_BAIRRO_1721883     CEP: 30310370       DISTRITO/POVOADO:     MUNICÍPIO: BELO HORIZONTE     UF: MG         Certificamos não haver débito de responsabilidade do interessado acima identificado, ressalvado o direito de a Fazenda Pública constituir novos créditos tributários, que ainda não foram apurados ou lançados até essa data, incluídos aqueles relativos ao ITCD.       IDENTIFICAÇÃO     NÚMERO DO PTA     DESCRIÇÃO                                                                                                    |                    |        |           | LOGRADO                                                 | URO: RUA T                                          | ST4_LOGRADC                                     | URO_1721883                                                  |                                                           |                                   | NÚMERO: 1                                                       |   |  |
| DISTRITO/POVOADO:     MUNICÍPIO: BELO HORIZONTE     UF: MG       Certificamos não haver débito de responsabilidade do interessado acima identificado, ressalvado o direito de a Fazenda Pública constituir novos créditos tributários, que ainda não foram apurados ou lançados até essa data, incluídos aqueles relativos ao ITCD.       IDENTIFICAÇÃO     NÚMERO DO PTA     DESCRIÇÃO                                                                                                    |                    |        |           | COMPLEM                                                 | ENTO:                                               |                                                 | BAIRRO: TST4_                                                | BAIRRO_172188                                             | 33                                | CEP: 30310370                                                   |   |  |
| Certificamos não haver débito de responsabilidade do interessado acima identificado, ressalvado o direito de a Fazenda Pública constituir novos créditos tributários, que ainda não foram apurados ou lançados até essa data, incluidos aqueles relativos ao ITCD.         IDENTIFICAÇÃO       NÚMERO DO PTA         DESCRIÇÃO       NÚMERO DO PTA                                                                                                    |                    |        |           | DISTRITO                                                | /POVOADO:                                           |                                                 | MUNICÍPIO: BEL                                               | O HORIZONTE                                               |                                   | UF: MG                                                          |   |  |
|                                                                                                    |                    |        |           | Certificai<br>ressalvai<br>ainda näi<br>ITCD.<br>IDENTI | nos não ha<br>do o direito<br>o foram ap<br>FICAÇÃO | ver débito de<br>o de a Fazend<br>urados ou lan | e responsabilida<br>la Pública const<br>içados até essa      | de do interes<br>ituir novos cri<br>data, incluído<br>DES | sado<br>éditos<br>os aqu<br>SCRIÇ | acima identificado,<br>s tributários, que<br>ueles relativos ao | - |  |
|                                                                                                    |                    |        |           | A autent<br>Fazenda                                     | iicidade de<br>de Minas (                           | sta certidão<br>Gerais em ww<br>=               | deverá ser conf<br>de<br>w.fazenda.mg.g<br>:> certificar doc | irmada no síti<br>ov.br => cert<br>umentos                | io da<br>idão                     | Secretaria de Estado<br>de débitos tributários                  |   |  |
| A autenticidade desta certidão deverá ser confirmada no sitio da Secretaria de Estado<br>de<br>Fazenda de Minas Gerais em www.fazenda.mg.gov.br => certidão de débitos tributários<br>=> certificar documentos                                                                                                    |                    |        |           |                                                         |                                                     |                                                 |                                                              |                                                           |                                   |                                                                 |   |  |
| A autenticidade desta certidão deverá ser confirmada no sítio da Secretaria de Estado<br>de<br>Fazenda de Minas Gerais em www.fazenda.mg.gov.br => certidão de débitos tributários<br>=> certificar documentos                                                                                                    |                    |        |           |                                                         | C                                                   | ÓDIGO DE COM                                    | ITROLE DE CERTI                                              | DÃO: 20110000                                             | 4491                              | 7824                                                            |   |  |

## 3. Solicitação de Alteração por Decisão Judicial

A solicitação de alteração de CDT por decisão judicial não é realizada pela internet. Para tanto, o requerente deverá acionar a Unidade Fazendária da sua circunscrição indicada no "Comprovante de Solicitação", de acordo com o canal de atendimento.

Para acessar os canais de atendimento, clicar link abaixo:

http://www.fazenda.mg.gov.br/atendimento/

A relação dos e-mails das Administrações Fazendárias de Minas Gerais está disponível no link: <u>http://www.fazenda.mg.gov.br/utilidades/unidades.html</u>

Em Belo Horizonte e Contagem o atendimento é realizado pelo canal de atendimento eletrônico Fale com a AF, acesso em: <u>http://www.fazenda.mg.gov.br/atendimento/fale-com-a-af/</u>, devendo selecionar o Assunto relacionado à CDT (decisão judicial ou reprocessamento).

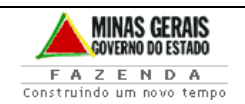

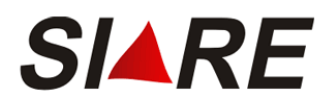

## 4. Solicitação de Reprocessamento

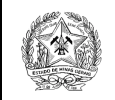

#### SECRETARIA DE ESTADO DE FAZENDA DE MINAS GERAIS

#### CERTIDÃO DE DÉBITOS TRIBUTÁRIOS

Este documento está incompleto. Necessário reprocessamento da Administração Fazendária. CERTIDÃO EMITIDA EM: 20/06/2023

CERTIDÃO VALIDA ATÉ: 18/09/2023

A solicitação de Reprocessamento da CDT não é realizada pela internet. Para tanto, o requerente deverá acionar a Unidade Fazendária da sua circunscrição indicada no "Comprovante de Solicitação", de acordo com o canal de atendimento.

Para acessar os canais de atendimento, clicar link abaixo:

http://www.fazenda.mg.gov.br/atendimento/

A relação dos e-mails das Administrações Fazendárias de Minas Gerais está disponível no link: http://www.fazenda.mg.gov.br/utilidades/unidades.html

Em Belo Horizonte e Contagem o atendimento é realizado pelo canal de atendimento eletrônico Fale com a AF, acesso em: <u>http://www.fazenda.mg.gov.br/atendimento/fale-com-a-af/</u>, devendo selecionar o Assunto relacionado à CDT (decisão judicial ou reprocessamento).

#### 5. Certificação da Certidão de Débitos Tributários

Toda CDT emitida, seja a emissão original ou por reprocessamento ou, ainda, por alteração decorrente de decisão judicial, conterá impresso o código para certificação, ao final do documento (rodapé) denominado "CÓDIGO DE CONTROLE DE CERTIDÃO".

De posse deste número qualquer pessoa poderá consultar a imagem do documento gerado pela SEF e conferir sua autenticidade.

Para tanto, deverá selecionar, no menu vertical da página principal do SIARE na internet, a opção "Certificar Documento".

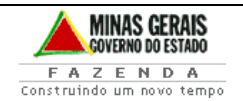

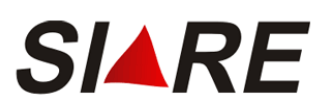

| SE                                                                                                    |                                                                                                    | Buscar Serviços                                 |                                                                                                    | <       |
|----------------------------------------------------------------------------------------------------|----------------------------------------------------------------------------------------------------|-------------------------------------------------|----------------------------------------------------------------------------------------------------|---------|
| ATTORY - Analogies de LOME<br>ATTORY - Analogies de LOME<br>- Cadrator Prese<br>- Cadrator Prese<br>- Cadrator Prese<br>- Cadrator Prese<br>- Cadrator Prese<br>- Cadrator Cadrator<br>- Cadrator Cadrator<br>- Cadrator Cadrator<br>- Cadrator Cadrator<br>- Cadrator<br>- Ca | Ceixa Postal no SIARE Aff mus a firm de domainage domaina un autoributiva a contrabilitad de globalizad de Losa Martin e SIARE. Son de segurano Son de segurano Son de seguran | topo Certif<br>Usuario 1:<br>CPF 1:<br>Senha 1: | Acesso ao SIARE<br>Isado Digital<br>Selectore um tipo<br>Encre<br>Desarci moha serva<br>Honal de seese con certificado | PR_23.0 |

Acionando a opção "Certificar Documento" do menu, a tela para pesquisa da CDT a ser certificada será exibida.

|                                                     | nistração da Receita Estadual                                                                                   |           |                 |   |
|-----------------------------------------------------|----------------------------------------------------------------------------------------------------|-----------|-----------------|---|
| SE <b>F</b>                                         |                                                                                                    |           | Buscar Serviços | Q |
| TICMS - Atualização do<br>IMS vencido               | Certificação de Documentos                                                                                      |           |                 |   |
| adastrar Pessoa                                     | Autenticação                                                                                                    |           |                 |   |
| iteração Cadastral de<br>ráfica Estabelec. Outra UF | Número:                                                                                                    | PERQUIERR |                 |   |
| axa de Incêndio – Consulta<br>nóvel                 | Nota: O campo "Digito", deverá ser preenchido com o último número informado do Código de Controle do Documento. |           |                 |   |
| essoa >                                             |                                                                                                    |           |                 |   |
| ertificar Documento                                 |                                                                                                    |           |                 |   |
| onsulta de Contribuinte 🔅 🔅                         |                                                                                                    |           |                 |   |
| omprovante de Inscrição 💡                           |                                                                                                    |           |                 |   |
| onsultar PTA/<br>arcelamento/CDA/Protesto           |                                                                                                    |           |                 |   |
| ocumento de Arrecadação >                           |                                                                                                    |           |                 |   |
| ab. de Contabilista/Empresa<br>ontábil              |                                                                                                    |           |                 |   |
| abilitação Gráfica Outra UF                         |                                                                                                    |           |                 |   |
| npressão de Termo de<br>esponsabilidade Gráfico     |                                                                                                    |           |                 |   |
| rcD >                                               |                                                                                                    |           |                 |   |
| ota Fiscal Avulsa                                   |                                                                                                    |           |                 |   |
| arcelamento >                                       |                                                                                                    |           |                 |   |
| rodutor Rural >                                     |                                                                                                    |           |                 |   |
| rotocolo                                            |                                                                                                    |           |                 |   |
| egime Especial                                      |                                                                                                    |           |                 |   |
| olicitação de Cadastro no<br>ERM                    |                                                                                                    |           |                 |   |
| olicitação de CDT                                   |                                                                                                    |           |                 |   |
| olicitação de Isenção                               |                                                                                                    |           |                 |   |
| olicitação de Restituição                           |                                                                                                    |           |                 |   |

Ao informar o "Código de Controle de Certidão", considerando que o dígito verificador corresponde ao último número do código, a imagem da CDT correspondente será exibida para conferência com o documento físico pesquisado.

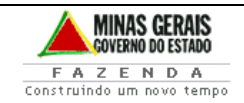

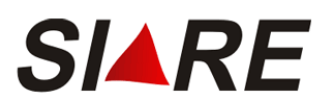

| Ć | 🖉 SEF/MG - SIARE - Windows Internet Explorer provided by Secretaria de Estado d 🔳 🗖 🔀                                                                                                    |  |  |                              |   |                                    |                                    |    |  |  |  |
|---|----------------------------------------------------------------------------------------------------|--|--|------------------------------|---|------------------------------------|------------------------------------|----|--|--|--|
|   | SECRETARIA DE ESTADO DE FAZENDA DE MINAS GERAIS                                                                                                    |  |  |                              |   |                                    |                                    |    |  |  |  |
|   | CERTIDÃO DE DÉBITOS TRIBUTÁRIOS                                                                                                    |  |  |                              |   | CI                                 | CERTIDÃO EMITIDA EM:<br>11/05/2011 |    |  |  |  |
|   | Negativa                                                                                                    |  |  |                              |   | CERTIDÃO VALIDA ATÉ:<br>09/08/2011 |                                    | :: |  |  |  |
|   | NOME/NOME EMPRESARIAL: TST4_NOME_EMPRESARIAL_921873                                                                                                    |  |  |                              |   |                                    |                                    |    |  |  |  |
|   | INSCRIÇÃO ESTADUAL: 062007399.00-42                                                                                                    |  |  | CNPJ/CPF: 17.166.745/0001-28 |   |                                    | SITUAÇÃO: Ativo                    |    |  |  |  |
|   | LOGRADOURO: RUA TST4_LOGRADOURO_1721883                                                                                                    |  |  |                              |   |                                    | NÚMERO: 1                          |    |  |  |  |
|   | COMPLEMENTO:                                                                                                    |  |  | BAIRRO: TST4_BAIRRO_1721883  |   |                                    | CEP: 30310370                      |    |  |  |  |
|   | DISTRITO/POVOADO:                                                                                                    |  |  | MUNICÍPIO: BELO HORIZONTE    |   |                                    | UF: MG                             |    |  |  |  |
|   | Certificamos não haver débito de responsabilidade do interessado acima identificado, ressalvado o direito de a<br>Fazenda Pública constituir novos créditos tributários, que ainda não foram apurados ou lançados até essa data,<br>incluídos aqueles relativos ao ITCD. |  |  |                              |   |                                    |                                    |    |  |  |  |
|   | IDENTIFICAÇÃO NÚMERO DO PTA DESCRIÇÃO                                                                                                    |  |  |                              |   |                                    |                                    |    |  |  |  |
| < |                                                                                                    |  |  | 11                           | 1 |                                    |                                    | >  |  |  |  |

SAIF/DICAC/DCC

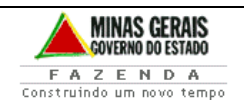